## GUIA PARA ACCEDER A LA PLATAFORMA **MIRADOR DE PLUMIER XXI** <u>POR PARTE DE LAS FAMILIAS</u>

- Escribir en el buscador *"mirador plumier XXI"* y acceder a la página web correspondiente.
- mirador plumier xxi
   X
   Q

   TODO
   MAPS
   NOTICIAS
   IMÁGENES
   VÍDEOS
   SHOPPING
   LIBROS
   VUELOS
   HERRAMIED

   Mirador
   Https://mirador.murciaeduca.es
   Herramien
   Herramien
   Herramien

   Plumier XXI:
   Mirador. Ayuda.
   Introduzca el NIF y la clave de acceso.
   Introduzca NIF y Número Regional de Estudiante.
   Introduzca el Número Regional de ...

   Visitaste esta página el 20/11/18.
   No puedes entrar?
   Plumier XXI:
   Mirador

Plumier

Su sesión ha finalizado.

> Acceso Padre/Madre/Tutor Legal
 > Acceso con DNI y NRE
 > Acceso con DNI electrónico
 > Acceso con Cl@ve
 > Acceso Centros

entud y Dep

rtes. Región de Mu

 En la pantalla que aparece marcar
 *"Acceso Padre/Madre/Tutor Legal"* y clicar *"¿No puedes entrar?"*

| olui | Mirador                               |
|------|---------------------------------------|
|      |                                       |
| Su   | sesión ha finalizado.                 |
| >    | Acceso Alumnos                        |
| >    | Acceso Padre/Madre/Tutor Legal        |
|      | IIF/NIE del Tutor Clave Entrar        |
|      | ¿Necesitas ayuda?, ¿No puedes entrar? |
| >    | Acceso con DNI y NRE                  |
| >    | Acceso con DNI electrónico            |
| >    | Acceso con Cl@ve                      |
|      |                                       |

 Clicar la opción de *"Solicitud de usuario y contraseña"*

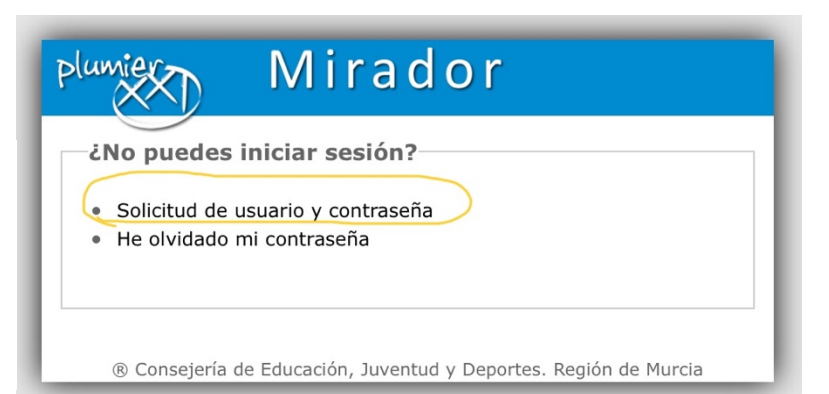

## GUIA PARA ACCEDER A LA PLATAFORMA **MIRADOR DE PLUMIER XXI** POR PARTE DE LAS FAMILIAS

4. Introducir los datos que se solicitan.

| plumier | Mirador: Alta de us            | suarios                                 |  |  |  |
|---------|--------------------------------|-----------------------------------------|--|--|--|
|         |                                |                                         |  |  |  |
|         | Formulario de alta de usuarios |                                         |  |  |  |
|         | NIF                            | Introduzca NIF                          |  |  |  |
|         |                                | Indentificación (NIF, NRE, pasaporte,). |  |  |  |
|         | NRE                            | Introduzca NRE                          |  |  |  |
|         |                                | Número Regional de Estudiante.          |  |  |  |
|         | Teléfono                       | Introduzca teléfono                     |  |  |  |
|         |                                | Teléfono.                               |  |  |  |
|         |                                | Continuar                               |  |  |  |
|         |                                |                                         |  |  |  |

| = Plumier Mirador |                                                                                                    |                                                                                                    |         |  |  |  |  |
|-------------------|----------------------------------------------------------------------------------------------------|----------------------------------------------------------------------------------------------------|---------|--|--|--|--|
|                   |                                                                                                    |                                                                                                    | 🕒 Salir |  |  |  |  |
| AREA PERSONAL     | ۲.                                                                                                    | > USUARIO:                                                                                           |         |  |  |  |  |
|                   |                                                                                                    | > ALUMNO:                                                                                            |         |  |  |  |  |
| CORREO            |                                                                                                    | Seleccionar Matricula 2018/19 - 2º Educación Secundaria Obligatoria (LOMCE) - Plurilingüe - IES EL E | юніо    |  |  |  |  |
| ÁREA ACADÉMICA    | ACADÉMICA SACADÉMICA SACADÓMICA SACADÉMICADÓMICADÉMICA SACADÉMICA SACADÓMICA SACADÉMICADÓMICA SACADÉMICA SACADÉMICA SACADÉMICA SACADÉMICA SACADÉMICA SACADÉMICADÓMICA SACADÉMICADÓMICA SACADÉMICA SACADÉMICA SACADÉMICA SACADÉMICADÓMICA SACADÉMICADÓMICADÓMICADÓMICADÓMICADÓMICADOMICADÓMICADOMICADÓMICADÓMICADOMICADÓMICADOMICADOMICADOMICADOMICADOMICADOMICADOMICADOMICADOMICADOMICADOMICADOMICADOMICADOMICADOMICADOMICADOMICADOMICADOMICADOMICADAD |                                                                                                    |         |  |  |  |  |
| ? AYUDA           |                                                                                                    | No se han encontrado anuncios activos.                                                               |         |  |  |  |  |

5. Una vez en la

plataforma Mirador, esta es la información que se puede consultar, así como la posibilidad, entre otras, de ponerse en contacto con el profesorado de su hijo/a.

| = <sup>plumier</sup> Mira | dor                                                                                                    | G Salir |  |  |  |  |
|---------------------------|----------------------------------------------------------------------------------------------------|---------|--|--|--|--|
|                           |                                                                                                    | G Sain  |  |  |  |  |
| AREA PERSONAL <           | >USUARIO: 25                                                                                              |         |  |  |  |  |
| 🗢 ÁREA ACADÉMICA 🛛 🗸      | > ALUMNO: 57                                                                                              |         |  |  |  |  |
| CALIFICACIONES            | Selectionar Matricula 2018/19 - 20 Educación Secundaria Obligatoria (LOMCE) - Plurilingüe - IES ELB       | оніо    |  |  |  |  |
| ASISTENCIA                | Selectional Matricula 2010/19 - 2 - Education Securidana Obligatoria (EORCE) - Prominingue - 163 EE BORTO |         |  |  |  |  |
| HORARIO                   | Linea Personal > Tablón Anuncios                                                                          |         |  |  |  |  |
| FECHAS DE EVALUACIÓN      |                                                                                                    |         |  |  |  |  |
| TUTORÍAS                  | No se han encontrado anuncios activos.                                                                    |         |  |  |  |  |
| ACTIVIDADES               |                                                                                                    |         |  |  |  |  |
| CITAS                     |                                                                                                    |         |  |  |  |  |
| DIAGNÓSTICO               |                                                                                                    |         |  |  |  |  |
| CENTRO                    |                                                                                                    |         |  |  |  |  |
| MIS PROFESORES            |                                                                                                    |         |  |  |  |  |
| HISTORIAL                 |                                                                                                    |         |  |  |  |  |
| ? AYUDA                   |                                                                                                    |         |  |  |  |  |
|                           |                                                                                                    |         |  |  |  |  |